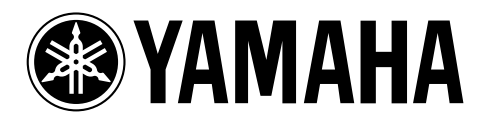

#### DIGITAL MULTITRACK RECORDER

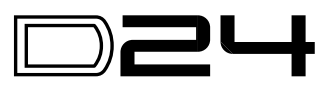

V2.0追補版

本説明書はD24とRC-D24をバージョン2.0にアップグレードする方法とその新しい 機能、特長について記載します。

## D24のアップグレード

D24のアップグレードを以下の手順で行います。必ず" Ver. 2.00 DISK "とラベルに記載されているMOディスクをお使いください。

- 1 D24の電源を切ります。
- 2 D24の電源を入れます。
- 3 MOディスク" Ver. 2.00 DISK "をD24に挿入します。
- 4 メッセージエリアの2段目に"UNFORMATTED "と表示されます。(約10秒程か かります J UTILITY ボタンを押します。
- 5 DATA/JOGダイアルで UPDATE を選択し、[ENTER ボタンを押します。
- 6 メッセージ UPDATE D24 が表示されます。[ENTER 」ボタンを押します。

注意:このとき、絶対に[ENTER]ボタンを2度以上押さないでください。

約10秒程してメッセージ WAITING が表示されます。さらに約60秒程してメッセージ TURN OFF が点滅表示されます。アップグレードは完了しました。

注意: メッセージ TURN OFF が表示されるまでは絶対にD24の電源を切らないでくだ さい。

7 バージョンを確認するには、D24の電源を切り、[UTILITY]ボタンを押しなが らD24の電源を入れます。バージョンが V1 200 のように表示されます。

## RC-D24のアップグレード

D24のリモートコントローラーRC-D24のアップグレードを以下の手順で行います。必ず Ver. 2.00 DISK "とラベルに記載されているMOディスクをお使いください。

- 1 D24の電源を切ります。
- 2 RC-D24をD24に接続します。
- 3 D24の電源を入れます。
- 4 RC-D24の電源を入れます。
- 5 RC-D24 のディスプレイに"00:00:00.00 "と表示されているか確認します。
- 6 MOディスグ Ver. 2.00 DISK をD24に挿入します。
- 7 メッセージエリアの2段目に"UNFORMATTED "と表示されます。(約10秒程かかります) UTILITY ボタンを押します。
- 8 DATA/JOGダイアルで UPDATE を選択し、[ENTER ボタンを押します。
- 9 メッセージ UPDATE-D24 が表示されます。DATA/JOGダイアルで RCU を 選択し、[ENTER 」ボタンを押します。 メッセージ WAITING が表示されます。D24および、RC-D24のカウンター表示が 1/ 374 から 374/374 にカウントアップされます。このカウントアップは約120秒程かか ります。さらに約20秒程してRC-D24の全てのトランスポートボタン([REW ][FF] [STOP][PLAY][REC])が点滅を始めます。アップグレードは完了しました。

注意: RC-D24のトランスポートボタンが点滅を始めるまでは絶対にD24およびRC-D24 の電源を切らないでください。

バージョンを確認するには、D24の電源を切り、再度D24の電源を入れます。
 RC-D24の[RTN TO ZERO]ボタンを押しながらRC-D24の電源を入れます。
 RC-D24のバージョンが 200 xxxxxx 'のように表示されます。

# シームレスパンチアウトのモニター音

パンチアウトポイントでモニター音が入力から再生にシームレスに切り替わります。 (以前はパンチアウトしたときにモニター音が一瞬途切れました。)

モニター音が途切れず同時にパンチアウトできるトラック数は下表のように録音媒体(MO、ハードディスク、サンプリング周波数(48kHz、44.1kHz)、録音量子化ビット数(16ビット、20ビット、24ビット)によって制限されます。

| 媒体      | サンプリング周波数 | 量子化ビット数 | 途切れずにパンチアウトできる<br>最大同時トラック数 |
|---------|-----------|---------|-----------------------------|
| МО      | 48kHz     | 24-bit  | 8                           |
|         |           | 20-bit  | 9                           |
|         |           | 16-bit  | 11                          |
|         | 44.1kHz   | 24-bit  | 9                           |
|         |           | 20-bit  | 10                          |
|         |           | 16-bit  | 12                          |
| ハードディスク | 48kHz     | 24-bit  | 12                          |
|         |           | 20-bit  | 15                          |
|         |           | 16-bit  | 16                          |
|         | 44.1kHz   | 24-bit  | 15                          |
|         |           | 20-bit  | 16                          |
|         |           | 16-bit  | 16                          |

シームレスにパンチアウトできる最大トラック数は既に録音してあるトラック数(例 えば再生トラック数)とパンチイン / アウト録音するトラック数の合計です。例えば、 48kHz/24ビットのMOディスクの場合のシームレスでパンチアウトできる最大トラッ ク数は8トラックです。もし4トラック既に録音済みなら、4トラックまでがシームレス にパンチアウトできます。

シームレスにパンチアウトできる最大同時トラック数を上まわるトラック数を選択 すると、モニター音が途切れます。ただしディスクに実際に録音されるオーディオ データはシームレス録音です。

#### クロスフェード・モード

パンチイン / アウト録音、パート編集に、任意にフェードタイムを設定できる2種類の クロスフェードモードが加わりました。以前はフェードイン / アウトタイムを設定し てパンチイン / アウトポイントや編集ポイントでの移行部分をスムーズにしていま した。この機能は再生音のみに影響し、フェードはディスクに録音されないので フェードタイムをいつでも変更できるという利点があるため、そのまま残しました。 しかし、新しいクロスフェードモードではフェードもディスクに録音されるので、 いったん録音されるとフェードを変更することはできません。

以下の手順でフェードモードとフェードタイムを選択します。

- [UTILITY )ボタンを押します。
  UTILITYインジケーターが点灯します。
- JOG/DATAダイアルで FADE MODE を選択し ENTER ボタンを押します。
  現在のモード設定が表示されます。
- 3. JOG/DATAダイアルでフェードモードを次の中から選択します。

| I X | FADE IN/OUT | 以前のバージョンと同様です。 |
|-----|-------------|----------------|
|-----|-------------|----------------|

CROSS FADE1 クロスオーバーポイントで信号レベルが - 3dBとなり ます。音楽録音に適しています。

CROSS FADE2 クロスオーバーポイントで信号レベルが - 6dBとなります。単音に近い素材の録音に適しています。

- 4. [ENTER]ボタンを押して選択を確定するか[CANCEL]ボタンを押して フェードモード機能をキャンセルします。
- フェードタイムの設定はUTILITY ボタンを押し、JOG/DATAダイアルで "FADE I/O "を選択し[ENTER ボタンを押します。 現在のフェードタイム設定が表示されます。
- JOG/DATAダイアルでフェードタイムを2、5、10、25、50、100msのいずれかを 選択します。 初期設定は2msに設定されています。
- 7. [ENTER ボタンを押して選択内容を確定するか[CANCEL ]を押してFADE I/ Oモード機能をキャンセルします。
- 8. [UTILITY] キーをもう一度押してユーティリティーモードを終了します。 UTILITYインジケーターが消灯します。

FADE I/Oモードで録音したプロジェクトを新しいクロスフェードモードのいずれか で再生すると、パンチイン / アウトポイントまたは編集ポイントでフェードイン / ア ウトせずに再生されてしまうので、必ずFADE I/Oモードを選択して再生してくださ い。

## A/B/IN/OUTポイントの削除

すでに設定したA/B/LAST REC IN/OUTポイントを削除できるようになりました。

1. [CANCEL ]ボタンを押しながら[A] [B] [IN] [OUT ]のいずれかのキーを押 します。

設定してあったポイントが削除されます。また該当するインジケーターも消灯しま す。ロードしたディスクが書き込み保護されていなければ、ディスク上の該当するA、 B、LAST REC IN、OUTポイントの情報も削除されます。

この機能はリモートコントローラーでも使用できます。

# エディットタイムとしてのA/B/IN/OUTポイントの使用

パート編集機能、時間圧縮機能、ピッチチェンジ機能を使用中に、A、B、LAST REC IN、 OUTポイントをスタートタイム(ST)、エンドタイム(ED)として簡単に使用できるようになりました。

 ディスプレイに"ST XXXXXXXX (例えば ST MARK IN ")、またば ED XXXXXXXX 、またば TO XXXXXXX "と表示されているとき、スタート / エンドタイムを[A][B][IN][OUT]のいずれかのキーを押して入力します。 ポイント値が入力されて表示されます。そのポイントが設定されていないと、ポイント値は入力されません。

## [SOLO/SELECT ボタンを使用したトラックの選択

[SOLO/SELECT ボタンを使用してトラックやパートの編集、時間圧縮機能、ピッチ チェンジ機能でのソーストラック / デスティネーショントラックを選択できるよう になりました。(以前はトラック選択はJOG/DATAダイアルしかを使用できませんで した。)

 ディスプレイに"FROM TR "や"TO TR "と表示されているときに[SOLO/ SELECT 」ボタンでソース / デスティネーショントラックを選択します。 JOG/DATAダイアルと同様、使用中の機能によってトラックを個別(1~8)、またはペ アで(1/2、3/4、5/6、7/8)選択されます。

デスティネーションのバーチャルトラックの選択はJOG/DATAダイアルを使用して ください。

#### 残り録音時間の確認

録音中でも残り録音時間の確認ができるようになりました。(以前はD24の停止中しかできませんでした。)

## Apogee I/Oカード

D24はmini YGDAI I/Oカードシリーズに追加される、Apoggee AP8AD、AP8DAのオプ ションカードに対応するようになります。(現在はAP8ADカードのみ使用可能)

# [SOLO/SELECT ボタンとテンキーを使用したバー チャルトラックの割り当て

バーチャルトラックをメイントラックに割り当てるとき、[SOLO/SELECT ボタンで メイントラックが選択できます。(以前はSHUTTLE/CURSORリングしか使用できま せんでした。)またテンキーでバーチャルトラックナンバーを選択できるようになり ました。(以前はJOG/DATAダイアルしか使用できませんでした。)

本機が停止中に V. TRACK SELECT ボタンを押します。
 V. TRACK SELECTインジケーターが点灯します。

ディスプレイの1行目にメイントラックの番号1~8が表示されます。2行目にはそのメ イントラックに割り当てられているバーチャルトラックが表示されます。初期設定で は各メイントラックにそれぞれのバーチャルトラック1が割り当てられています。

- [SOLO/SELECT 」ボタンまたはSHUTTLE/CURSORリングでメイントラック を選択します。
   選択したメイントラックに割り当てられているバーチャルトラックの番号がディス プレイ2行目に点滅し、対応するSOLO/SELECTインジケーターが点灯します。
- テンキーまたはJOG/DATAダイアルを使用してバーチャルトラックを割り当てます。
- 4. [ENTER 」ボタンを押してバーチャルトラック設定を確定します。
  "FINISHED "というメッセージが数秒間表示され、V. TRACK SELECTのインジケーターが消灯します。

#### 複数台のD24に反映される機能

複数台のD24を使ったシステムではマスターのD24の次の設定がスレープ機器に反映 されます。(以前は反映されませんでした。)

- A、B、LAST REC IN、OUTポイントの設定
- A、B、LAST REC IN、OUTポイントの削除
- ・オートパンチイン / アウト録音でのLAST REC IN、OUTポイント
- レベルメーターモードの設定(NORMAL、FINE)
  上記の内容はレベルメーターモードの設定以外、リモートコントローラーでも設定できます。

# テイク00の修正(FIX TAKE機能)

FIX TAKE機能を使用してオートパンチイン / アウト録音後に残したいテイクを選択 するとき、オリジナルの素材(TAKE 00)を選択できるようになりました。(以前は TAKE 00を選択できなかったので、オリジナルの素材に戻したい場合はフィクスし、 オートパンチ機能を終了してアンドゥ機能を使用することが必要でした。)以前と同 様、オリジナルの素材(TAKE 00)のテイク試聴はできます。

FIX TAKE機能はリモートコントローラー使用時や複数台のシステム時はないので、 現状仕様と同じです。

# リモートIDのコンフリクトメッセージ

複数台のシステムで複数のD24に同じリモートIDが指定されていると、[ CHASE ボタンを押したときに" RMT ID ERROR "というエラーメッセージが表示され、チェイス モードに入れません。

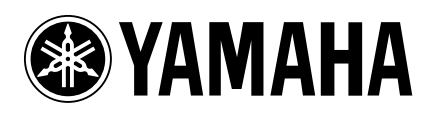

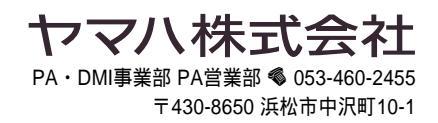